# **MFA Guide**

# Electronic Signature And Multi-Factor Authentication

# **Getting Started**

You can only sign documents if your file is complete and you have access to the Tax Forms page:

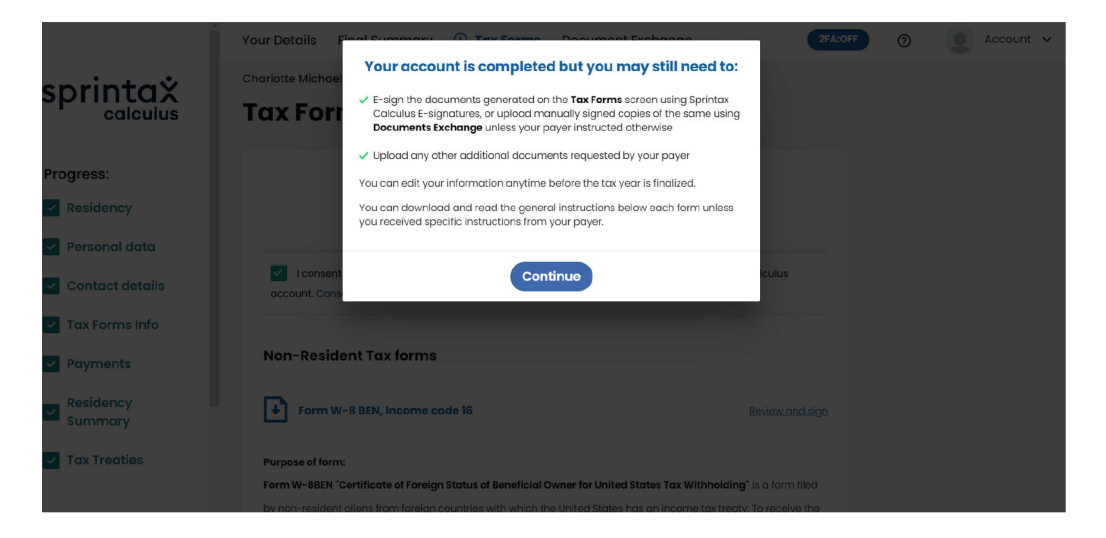

# Step 1

When you access your Tax Forms page, you will see the form you need to sign with text "Review and sign". You have to click on this

text to proceed to the next step.

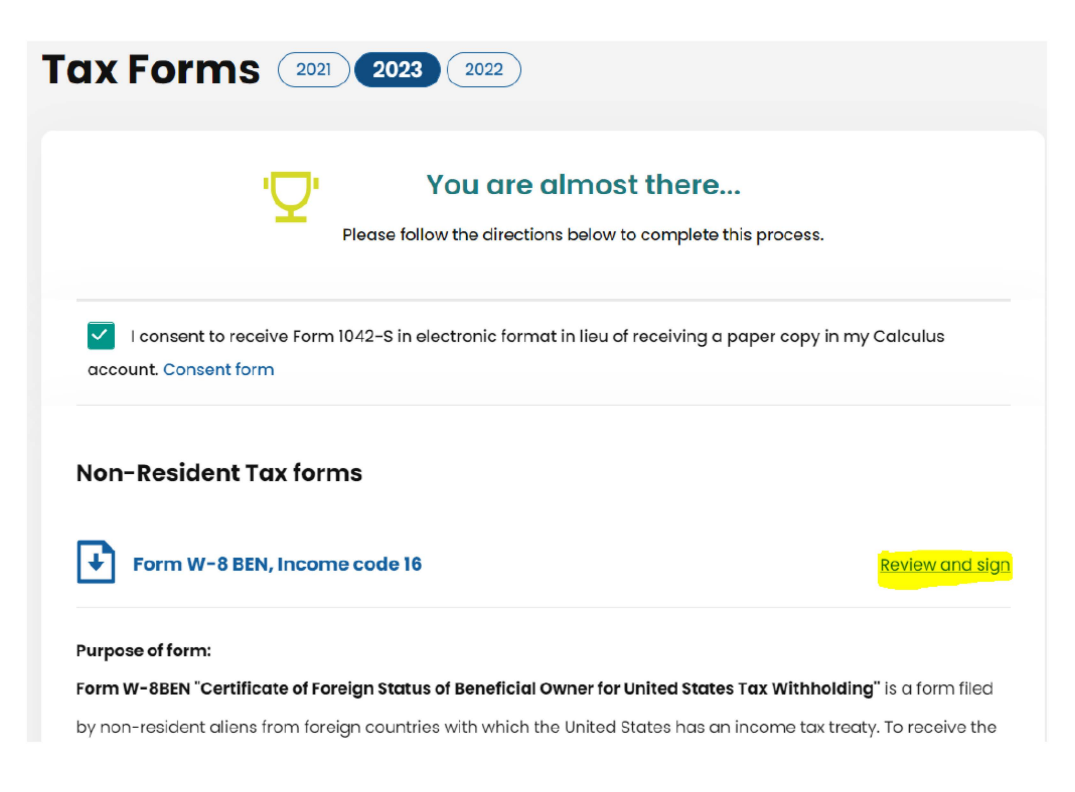

### Step 2

Multi-factor authentication is required in order to place a signature on your form. You can activate MFA from the MFA menu on the top of your screen at any time, even before your file is complete:

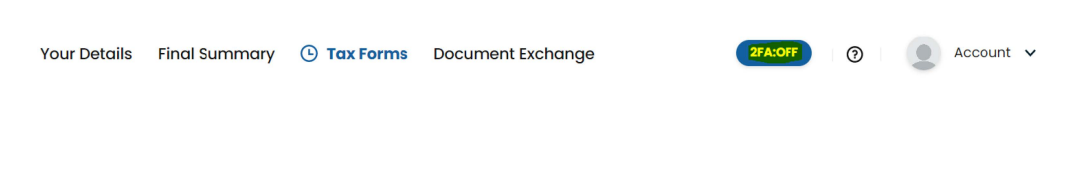

Or you will be requested to activate MFA if you choose to sign the document electronically.

#### **Enable Two-Factor Authentication**

×

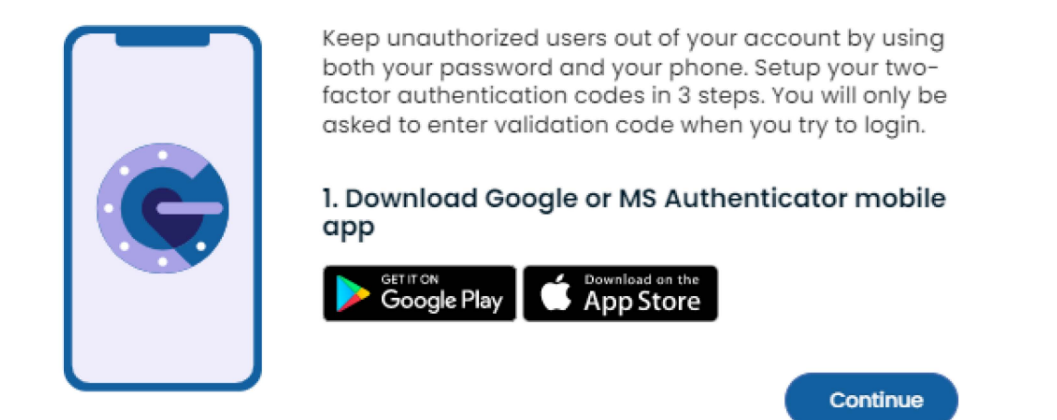

#### Keep the authenticator app on your device for future account logins!

#### Step 3

#### **Multi-factor authentication process**

1. Press "Continue" on the screen in Step 2 in your browser

2. You will see a QR code on your screen

| Enable Two-Factor Authentication |                                                                                                    |  |  |  |
|----------------------------------|----------------------------------------------------------------------------------------------------|--|--|--|
|                                  | 2. Scan the QR code using Google or<br>MS Authenticator<br>3. Enter and verify the authentication<br>code generated by the app<br>2FA Code:<br>Enter code from F2A App<br>Verify |  |  |  |

3. Download an authenticator application on your mobile (MS Authenticator or Google Authenticator)

- 4. Go to Settings/Add new account in the authenticator application
- 5. Scan the QR code on the screen in your browser (point 2)
- 6. Check if your new account with the name "Sprintax Calculus" is

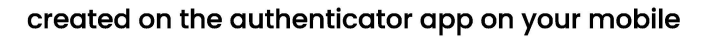

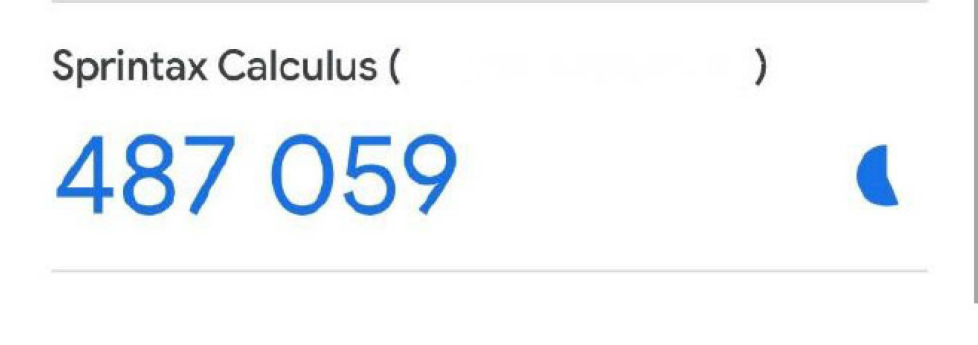

7. Go back to your browser and press the "Verify" button

You will notice that the 2FA will reflect 'On'.

Your Details Final Summary 🕑 Tax Forms Document Exchange 🥂 🥑 Account 🗸

Important: The 6-digit code in the Authenticator app refreshes every 30 seconds. When you are asked to enter the 6-digit code, it needs to be within the 30 seconds limit, otherwise, you'll be prompted to enter the code again. **Please, do not delete the Sprintax Calculus account in the Authenticator app to maintain** your access to your Sprintax Calculus profile.

### Step 4

#### **Digital signature process**

1. Press "Review and sign" as shown in Step 1

2. You will be required to enter the 6-digit code from your authenticator again (points 9 and 10 above)

#### **Two-Factor Authentication Required**

Please enter the 6 digits from your authentication app on your device

| Verify |  |
|--------|--|

3. You will see the "Review and sign" screen below:

DO NOT delete the app/account.

#### **Review and sign**

To sign this form online, please:

- Click on "Download" to download and review this form; If the information is correct, read and agree to both statements below, and
- Use the E-sign button to draw your signature on the signature pad.

The signed form will automatically become available to the withholding institution.

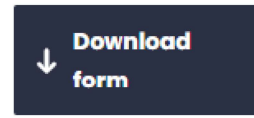

□ Under penalties of perjury, I declare that I have examined the information on this form and to the best of my knowledge and belief it is true, correct, and complete. I further certify under penalties of perjury that:

I am the individual that is the beneficial owner (or am authorized to sign for the individual that is the beneficial owner) of all the income to which this form relates or am using this form to document myself for chapter 4 purposes, The person named on line 1 of this form is not a U.S. person, The income to which this form relates is:

(a) not effectively connected with the conduct of a trade or

#### Cancel

# 4. You must download your form by selecting the button "Download form" and review for any inconsistencies

5. You must read and check the tick boxes for both declaration and agreement, and only then you will see a new button **"E-sign"** 

### **Review and sign**

To sign this form online, please:

Click on "Download" to download and review this form; If the information is correct, read and agree to both statements below, and

Use the E-sign button to draw your signature on the signature pad.

The signed form will automatically become available to the withholding institution.

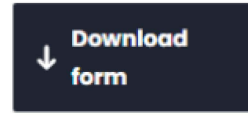

Under penalties of perjury, I declare that I have examined the information on this form and to the best of my knowledge and belief it is true, correct, and complete. I further certify under penalties of perjury that:

I am the individual that is the beneficial owner (or am authorized to sign for the individual that is the beneficial owner) of all the income to which this form relates or am using this form to document myself for chapter 4 purposes, The person named on line 1 of this form is not a U.S. person,

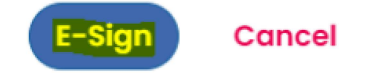

6. Add signature screen:

When you select the icon, a new screen pops up labelled "Please, place your signature" where you can place your signature with an e-pen, PC mouse or any other graphic tool you may have. Once done, hit the "Confirm" button.

# Please, place your signature

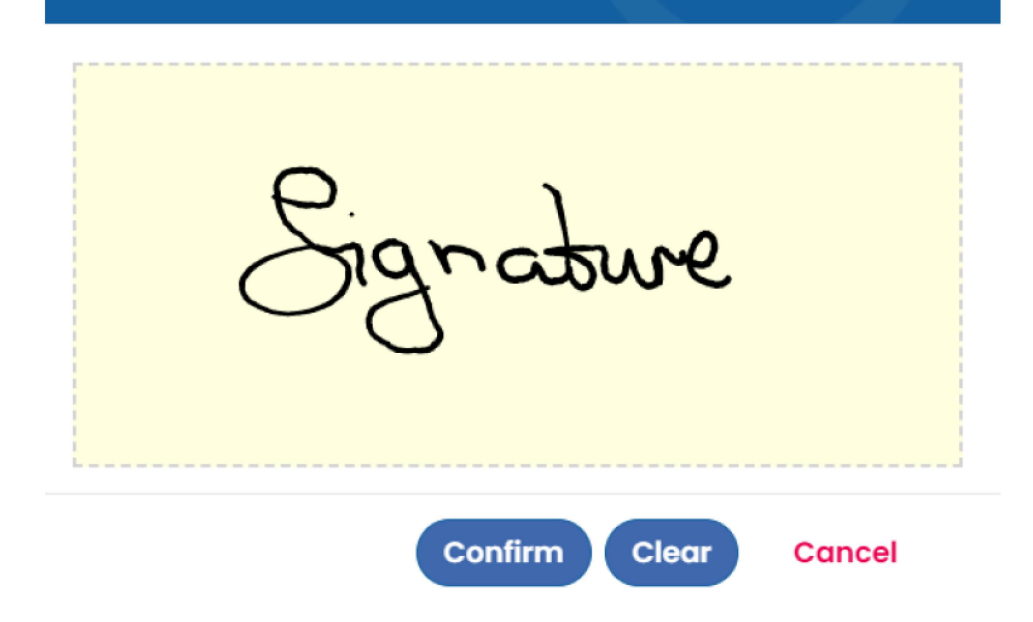

×

#### View and location of the signed forms:

#### Signed W-8BEN form:

| Part III Certification                                                                                                    |                                                                                                    |                                                                                                 |                                                                                                   |  |  |  |
|----------------------------------------------------------------------------------------------------|----------------------------------------------------------------------------------------------------|-------------------------------------------------------------------------------------------------|---------------------------------------------------------------------------------------------------|--|--|--|
| Under penalties of perjury, I declare that I have examined the information on this form and to the best of my knowledge and belief it is true, correct, and complete. I further certify under penalties of perjury the                                                                                                    |                                                                                                    |                                                                                                 |                                                                                                   |  |  |  |
| <ul> <li>I am the individual that is the ber<br/>relates or am using this form to re</li> </ul>                                                                                                    | eficial owner (or am authorized to sign for the individ<br>document myself for chapter 4 purposes;                           | lual that is the beneficial owner) of all the                                                   | income or proceeds to which this form                                                             |  |  |  |
| <ul> <li>The person named on line 1 of the second second seco</li></ul> | is form is not a U.S. person;                                                                                                |                                                                                                 |                                                                                                   |  |  |  |
| <ul> <li>This form relates to:</li> </ul>                                                                                                    |                                                                                                    |                                                                                                 |                                                                                                   |  |  |  |
| (a) income not effectively connect                                                                                                    | ted with the conduct of a trade or business in the Ur                                                                        | ited States;                                                                                    |                                                                                                   |  |  |  |
| (b) income effectively connected                                                                                                    | with the conduct of a trade or business in the United                                                                        | States but is not subject to tax under an                                                       | applicable income tax treaty;                                                                     |  |  |  |
| (c) the partner's share of a partner                                                                                                    | ership's effectively connected taxable income; or                                                                            |                                                                                                 |                                                                                                   |  |  |  |
| (d) the partner's amount realized                                                                                                    | from the transfer of a partnership interest subject to                                                                       | withholding under section 1446(f);                                                              |                                                                                                   |  |  |  |
| The person named on line 1 of this for                                                                                                    | m is a resident of the treaty country listed on line 9 of the form                                                           | (if any) within the meaning of the income tax treat                                             | aty between the United States and that country; and                                               |  |  |  |
| · For broker transactions or barter                                                                                                    | exchanges, the beneficial owner is an exempt foreig                                                                          | n person as defined in the instructions.                                                        |                                                                                                   |  |  |  |
| Furthermore, I authorize this form to be<br>disburse or make payments of the inco                                                                                                    | provided to any withholding agent that has control, receipt<br>me of which I am the beneficial owner. I agree that I will so | , or custody of the income of which I am the b<br>Jomit a new form within 30 days if any certif | eneficial owner or any withholding agent that can<br>ication made on this form becomes incorrect. |  |  |  |
| Sign Here                                                                                                    | that Have the callectity to sign for the person identi                                                                       | fied on line 1 of this form.                                                                    | 12-21-2022                                                                                        |  |  |  |
| Si                                                                                                    | gnature of beneficial owner (or individual authorized                                                                        | to sign for beneficial owner)                                                                   | Date (MM-DD-YYYY)                                                                                 |  |  |  |
| Charlotte                                                                                                    | Michael                                                                                                    |                                                                                                 |                                                                                                   |  |  |  |
| Print name                                                                                                    | of signer                                                                                                    |                                                                                                 |                                                                                                   |  |  |  |
| For Paperwork Reduction Ac                                                                                                    | t Notice, see separate instructions.                                                                                         | Cat. No. 25047Z                                                                                 | Form W-8BEN (Bey 10-2021)                                                                         |  |  |  |

Identity statement in pdf file. This is the second page of the signed form.

#### Signatures

Document checksum: 15f2fa2401aef5915b0aeb3884dd4dc291b71604

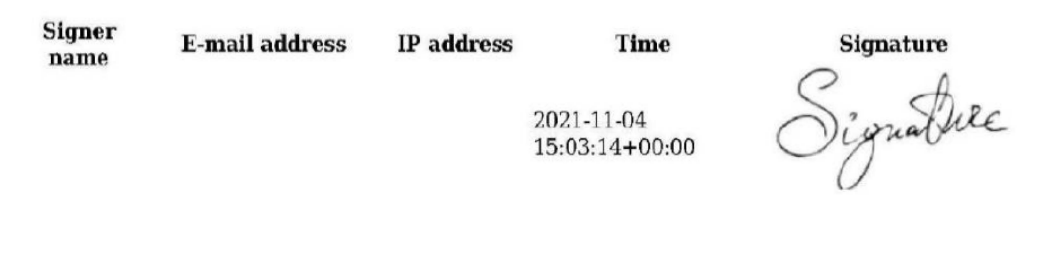

# The signed forms are also automatically uploaded in the Documents Exchange:

| ocument excha                                                                       | nge 2021 20                                             | 2022                                                                  |                           |                 |                  |
|-------------------------------------------------------------------------------------|---------------------------------------------------------|-----------------------------------------------------------------------|---------------------------|-----------------|------------------|
| This section is intended as your documen<br>documents remotely without the need for | t exchange system. Uploa<br>you to visit the offices an | ding scanned copies of your do<br>d provide hard copies.              | cuments will allow your p | payer to access |                  |
| Upload                                                                              |                                                         |                                                                       |                           |                 |                  |
| Supported file types include JPG, PNG and                                           | I PDF. File size should not e                           | xceed 8MB                                                             |                           |                 |                  |
| 1) Document Type *                                                                  |                                                         |                                                                       |                           |                 |                  |
| Please choose an option                                                             | ~                                                       |                                                                       |                           |                 |                  |
| <br> <br> <br>                                                                      |                                                         | 2) Drag your file here<br>to start uploading.<br>OR<br>Browse files * |                           | Cookio          | Information      |
| ·<br>· · · · · · · · · · · · · · · ·                                                | Home                                                    |                                                                       | Privacy                   | Cookie          | information      |
| ©                                                                                   | (/students                                              | EULA                                                                  | policy                    | uppolicy        | disclosure       |
| Sprintax                                                                            | /tax quest                                              | ions) (/eula/)                                                        | (/privacy-                | - (/cookie-     | (/information-   |
|                                                                                     | /tux_quest                                              | 101137                                                                | policy/)                  | policy/)        | disclosure/)     |
| Available documents                                                                 |                                                         |                                                                       |                           |                 |                  |
| Form W-8 BEN, Income code 16 (E-                                                    | signed)                                                 |                                                                       |                           | Download        |                  |
|                                                                                     | lf ti                                                   | ne MFA is on, y                                                       | ou will nee               | d to enter a    | 6-digit security |
|                                                                                     | coc                                                     | le generated ir                                                       | i the app th              | ie next time    | you login.       |
| able MFA                                                                            | Υοι                                                     | ı may disable 1                                                       | he MFA aft:               | er e-signing    | ].               |
|                                                                                     |                                                         |                                                                       |                           |                 |                  |
| ou wish to disable                                                                  | MFA after                                               | you have acti                                                         | vated it fo               | r/your          |                  |
| count, click MFA a                                                                  | t the top of                                            | the page onc                                                          | e vou are                 | oaaed.          |                  |
| .,                                                                                  |                                                         | 1                                                                     |                           | /               |                  |
| Details Final Summary Tax Forms 🕓 I                                                 | Document Exchange                                       |                                                                       | 2FA:ON                    | Account         | *                |

Click **"Confirm**" and enter a 6-digit code from your Authenticator's app.

# **Two-Factor Authentication Required**

Please enter the 6 digits from your authentication app on your device

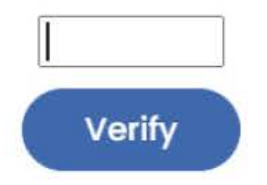